## UNIT REGISTRATION PROCEDURE

- 1. Visit to the website. www.kstvet.ac.ke then click student portal
- 2. Key in your user name and password. (ADMISSION NUMBER AND PASSWORD)
- 3. Select registration details and set as follows.

| → Study year as : 1     | Registration Details |
|-------------------------|----------------------|
| → Syllabus Sem/term : 1 | Unit Source          |
| Click next step         | NEXT STEP CANCEL     |

- 4. Click next step
- 5. Select on course units and confirm the units
- 6. Click next step
- 7. Click register
- 8. You will be Invoiced and registered for the session as per the information provided on your screen. Do you want to continue?. Click yes
- 9. Finally click register.